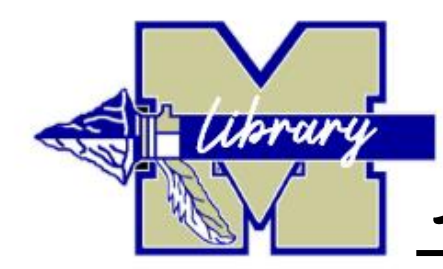

STUDENT LOGIN SUPPORT

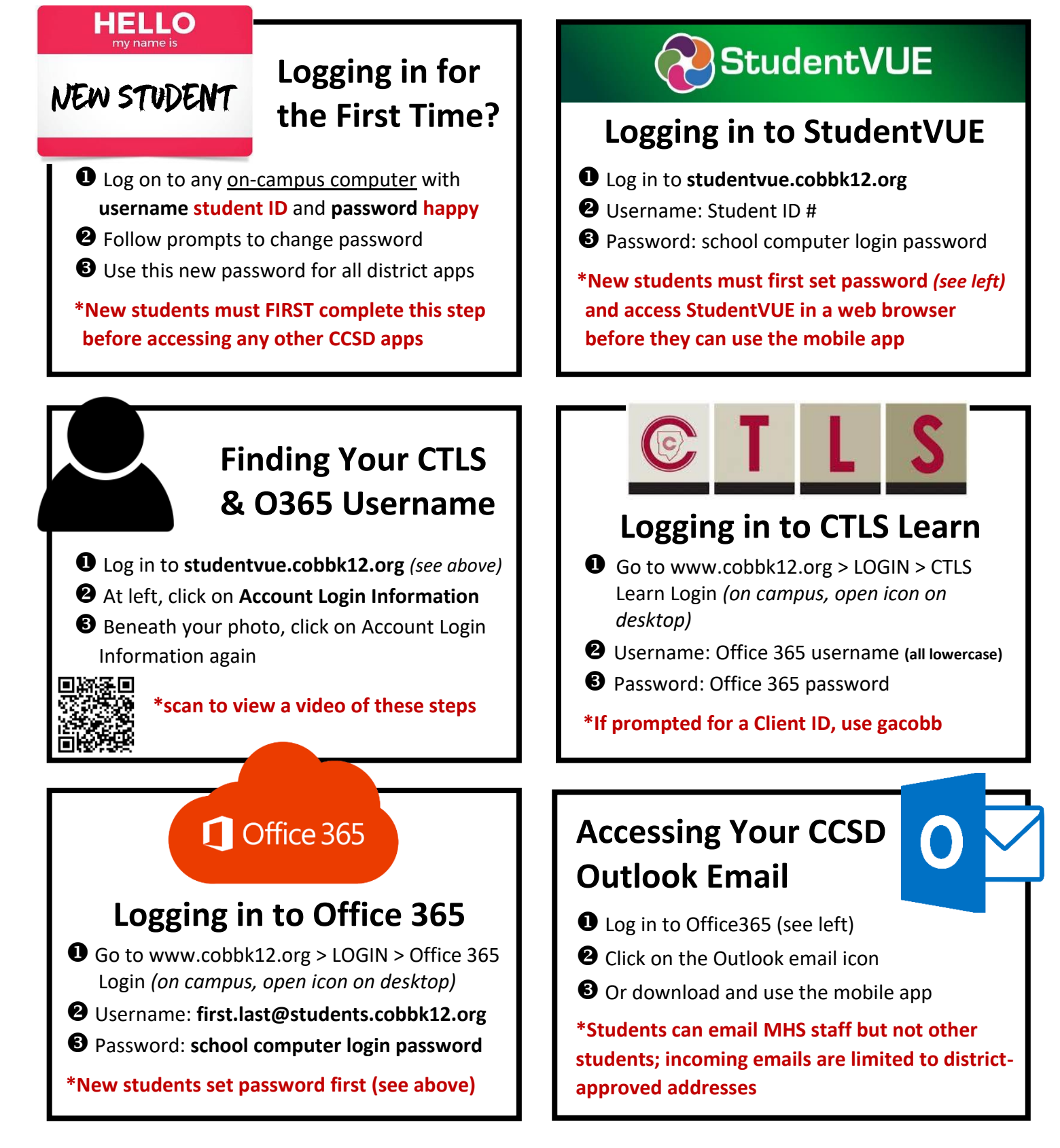